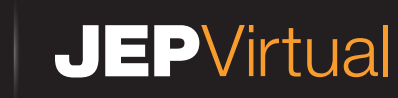

## INSTRUCTIVO DE CREACION CONTRATO EN LINEA

Se detalla a continuación el proceso que el socio debe seguir para la contratación del servicio.

Dar clic en la opción para la creación del servicio JEP virtual.

| JEPVirtual Personas                                                                                                    | SISTEMA TRANSACCIONAL PERSONAS                                                                                                    |  |
|----------------------------------------------------------------------------------------------------|----------------------------------------------------------------------------------------------------|--|
|                                                                                                    | Sin salir de casa!         realiza todas tus transacciones por:         JEPMóvil       JEPVirtual         Pago Express JEP       07 413 5000 |  |
| Estimado usuario, si su ingreso a esta pantalla es por primera vez digite su número de identificación.<br>Si usted ya se registró ingrese su nuevo usuario. |                                                                                                    |  |
|                                                                                                    | Nombre de Usuario Contraseña IIII                                                                                                    |  |
|                                                                                                    | Olvidé mi Usuario Olvidé mi Contraseña                                                                                                    |  |
|                                                                                                    | Si es usuario nuevo crear JEPVirtual aquí           Tutoriales JEP Virtual                                                                   |  |

Ingresar la información de su número de identificación y la fecha de expedición de la cédula de identidad.

 JEP Virtual Personas
 SISTEMA TRANSACCIONAL PERSONAS

 Generación de contrato JEP Virtual

 Introducir la siguiente información para crear su JEP Virtual

 Ingrese la fecha de expedición de su cédula

 Ingrese la fecha de expedición de su cédula

 Ingrese la fecha de expedición de su cédula

 Ingrese la fecha de expedición de su cédula

 Ingrese la fecha de expedición de su cédula

 Ingrese la fecha de expedición de su cédula

 Ingrese la fecha de expedición de su cédula

 Ingrese la fecha de expedición de su cédula

 Ingrese la fecha de expedición de su cédula

 Ingrese la fecha de expedición de su cédula

 Ingrese la fecha de expedición de su cédula

 Ingrese la fecha de expedición de su cédula

 Ingrese la fecha de expedición de su cédula

 Ingrese la fecha de expedición de su cédula

 Ingrese la fecha de expedición de su cédula

 Ingrese la fecha de expedición de su cédula

 Ingrese la fecha de expedición de su cédula

 Ingrese la fecha de expedición de su cédula

 Ingrese la fecha de expedición de su cédula

 Ingrese la fecha de expedición de su cédula

 Ingrese la fecha de expedición de su cédula

 Ingrese la fecha de expedición de su cédula

 Ingrese la fecha de expedición de

Y dar click en No soy un robot

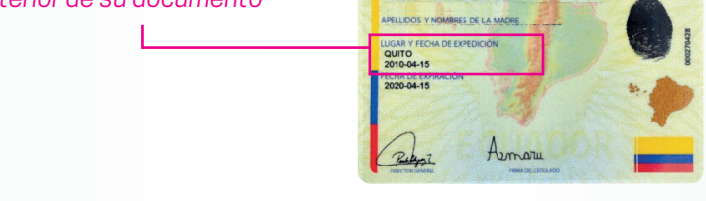

Para continuar con el proceso el sistema validara el ingreso de la siguiente información:

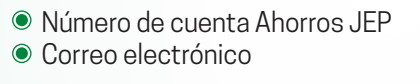

EPVirtual Personas SISTEMA TRANSACCIONAL PERSONAS

| JEPVINUAI Personas |                                                       | SISTEMA TRANSACCIONAL PERSONAS |
|--------------------|-------------------------------------------------------|--------------------------------|
|                    | Generación de contrato JEP Vir                        | tual                           |
|                    | Introducir la siguiente información para crear su JEP | Virtual                        |
|                    | Número cuenta AhorrosJEP                              |                                |
|                    |                                                       |                                |
|                    | Correo electrónico                                    |                                |
|                    | ACEPTAR CANCELAR                                      |                                |

La información ingresada deberá ser la misma que se encuentra registrada en la Cooperativa JEP, en caso que sea diferente o no tenga registrado el correo electrónico no podrá realizar la contratación, y el socio deberá acudir a una de nuestras agencias para la actualización de datos.

Para finalizar el proceso de creación del servicio JEPVirtual debe ACEPTAR los Términos y condiciones, recuerde verificar el número de celular y operadora registrada.

## Verificar datos

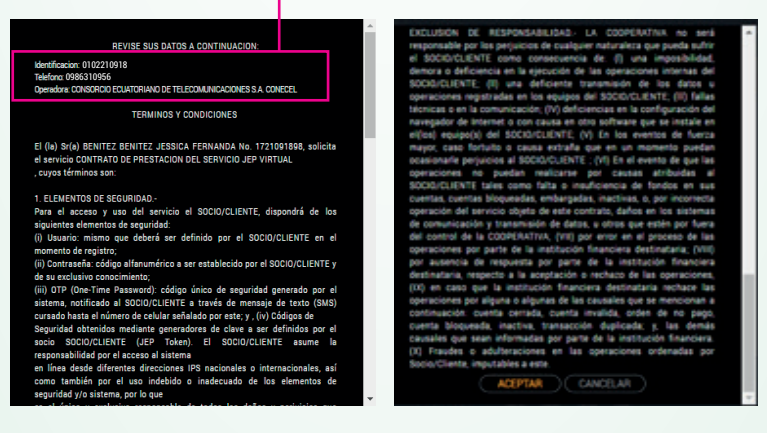

## **IMPORTANTE**

Para ingresar por primera vez a JEPVirtual el socio debe digitar en usuario su número de identificación y la clave enviada a su correo electrónico.

## Cualquier duda por favor comunicarse al 07 413 5000